## Instructions for digitally signing IRB forms using Adobe

## Creating Digital Signature/signing documents for the first time:

- 1. Open form and click on "Sign here" flag.
- 2. Click on "Sign As" and select "New ID" from drop down menu then Select "A new digital ID I want to create now" then click "Next" then select "New PKCS#12 Digital ID File"
- 3. Fill in your "Identity information" and click "Next"
- 4. "Enter a file location" (suggest your H: Drive if creating on TriHealth computer), enter "Password", confirm "Password" and click "Finish".
- It will automatically prompt you to sign the document enter "Password" then check the box "Lock Document after Signing" and then click "Sign".
- 6. You will then be prompted to save your document (suggest saving as "Document name signed by your name")
- 7. Once you save it, click "File" then "send file", you may need to choose how to send (i.e. default email application-Outlook) and send back to the Coordinator.

## Signing documents once ID has been created:

- 1. Open form and click on "Sign here" flag.
- 2. Click on "Sign As" and select your "Digital Signature"
- Enter "Password" then check the box "Lock Document after Signing" and then click "Sign".
- 4. You will then be prompted to save your document (suggest saving as document name "signed by your name")
- 5. Once you save it, click "File" then "send file", you may need to choose how to send (i.e. default email application-Outlook) and send back to the Coordinator.